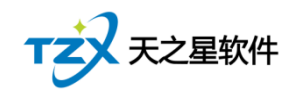

# IP 喇叭对接注意事项

#### 1、注意事项

1) 软件未注册的话设备数不能超过3个,超过3个后设备的设置会被重置;

2) 文本转语音的音量控制和网络的控制没有关联是单独的,木制的音响有旋钮 控制、吸顶的在文本前增加[v1]-[v10] [v1]最小、[v10]最大;

3) IP 网络广播系统软件总的运行服务器程序必须运行才能通信;

### 2、接入流程

#### 2.1 配置 IP 地址

运行 IP 网络广播系统软件目录下的"配置 IP 地址.exe" 给设备配置 IP, 可以 通过界面中的搜索检索到现有设备的 IP 地址, 找到后需要将 IP 地址输入到"原来 的 IP 地址"输入框中, 然后在下面的输入需要修改的目标 IP 地址和网络参数, 后 点击写入即可, 修改时需要保证网络能 ping 通。

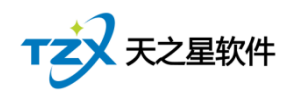

西安天之星网络科技有限公司

| 名称                | 修改日期             | 类型            | 大小        |
|-------------------|------------------|---------------|-----------|
| 📙 cfg             | 2023-08-15 09:43 | 文件夹           |           |
| database          | 2021-12-27 16:37 | 文件夹           |           |
| icon              | 2021-12-27 16:37 | 文件夹           |           |
| 📙 jre             | 2021-12-27 16:37 | 文件夹           |           |
| 📙 lib             | 2021-12-27 16:37 | 文件夹           |           |
| 📙 log             | 2021-12-27 16:37 | 文件夹           |           |
| 📙 log4j           | 2021-12-27 16:37 | 文件夹           |           |
| Ring              | 2021-12-27 16:37 | 文件夹           |           |
| 📙 tftpServer      | 2021-12-27 16:37 | 文件夹           |           |
|                   | 2021-12-27 16:37 | 文件夹           |           |
| - 警报任务曲目库         | 2021-12-27 16:37 | 文件夹           |           |
| 临时任务曲目库           | 2021-12-27 15.37 | 文件夹           |           |
|                   | 2021-12-21 16:37 | 文件夹           |           |
| 巡更记录              | 2021-12-27 16:38 | 文件夹           |           |
| 终端点播曲目库           | 29_1-12-27 16:37 | 文件夹           |           |
| 🗟 Dongle_java.dll | 2013-08-30 17:51 | 应用程序扩展        | 80 KB     |
| error.log         | 2021-12-27 16:06 | 文本文档          | 2 KB      |
| lame_enc.dll      | 2008-03-03 04:44 | 应用程序扩展        | 183 KB    |
| lametritonus.dll  | 2001-04-25 00:27 | 应用程序扩展        | 56 KB     |
| log4j.properties  | 2016-09-13 14:49 | PROPERTIES 文件 | 1 KB      |
| 📧 tftpc.exe       | 2015-04-17 06:29 | 应用程序          | 63 KB     |
| 🌡 播放中心.exe        | 2021-11-24 18:50 | 应用程序          | 20,220 KB |
| 🐼 配置IP地址.exe      | 2019-02-23 17:15 | 应用程序          | 19,292 KB |
| 🚺 批量配置IP地址.exe    | 2020-11-10 11:54 | 应用程序          | 19,625 KB |
| 💢 系统配置.exe        | 2020-08-14 22:55 | 应用程序          | 21,927 KB |
| 🏢 运行服务器.exe       | 2021-12-05 09:20 | 应用程序          | 21,892 KB |

| 谰智慧II          | 2网络 (云) 广播                        | 管理系统设置终端地址v3.00                                                 | - 🗆                         | $\times$         |
|----------------|-----------------------------------|-----------------------------------------------------------------|-----------------------------|------------------|
| : 网卡选择         | ≩:                                | 192.168.168.169 ~                                               | /                           |                  |
| 原来的日           | P地址:                              |                                                                 | Ping                        |                  |
| □延长打           | 皇索时间                              | 搜索(S)                                                           |                             |                  |
| 修动计            |                                   |                                                                 |                             |                  |
| 端地址配置          |                                   |                                                                 |                             |                  |
| IP: 19<br>SERV | 2.168.1.168 SU<br>ER: 192.168.1.7 | BNETMASK: 255.255.255.0 GATE<br>2,192.168.1.72,192.168.1.72 MAC | WAY: 192.16<br>: 1E-30-30-0 | 8.1.1<br>0-8B-99 |

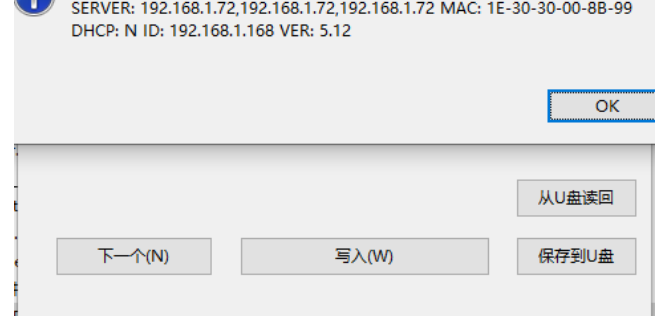

|                |                      | 西安大          | 、之星网络科技有限公                       |
|----------------|----------------------|--------------|----------------------------------|
| •智慧IP网络 (云) 广播 | 管理系统设置终端地址v3.00 —    |              |                                  |
| 网卡选择:          | 192.168.31.72 ~      |              |                                  |
| 原来的IP地址:       | 192.168.168.168 Ping | 2            |                                  |
| □ 延长搜索时间       | 搜索(S)                |              |                                  |
| 修改为            |                      |              |                                  |
| IP地址:          | 192.168.1.169 Ping   | 9            |                                  |
| 子网掩码:          | 255.255.255.0        |              |                                  |
| 网关:            | 192.168.1.1          |              |                                  |
| 服务器:           | 通认?                  |              |                                  |
|                |                      | ? 將:<br>修改为: | 192.168.168.168<br>192.168.1.169 |
| 下—↑(N)         | 写入(W)                | 是(Y)         | 否( <u>N</u> )                    |

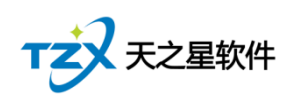

### 2.2 批量配置 IP

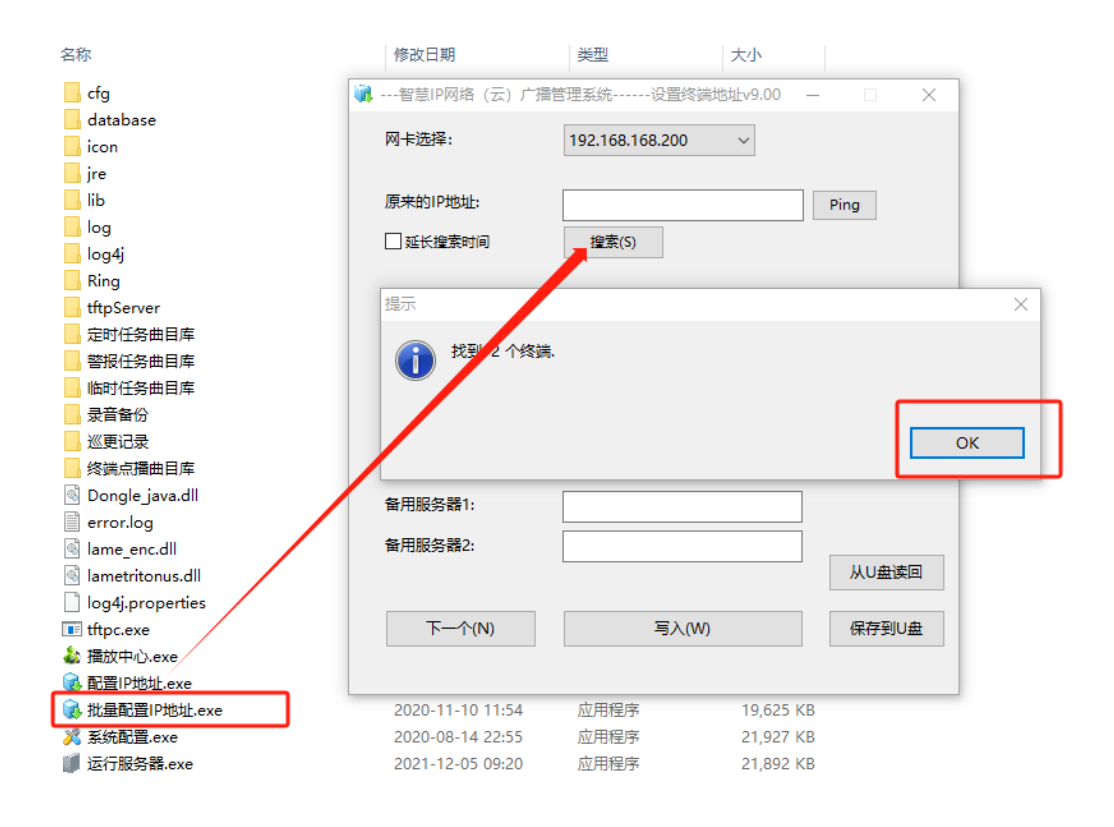

| ■ 终端 | iIP地址批量写入         |                    |               |             |                                        | -    |      |
|------|-------------------|--------------------|---------------|-------------|----------------------------------------|------|------|
| 序号   | 物理地址              | 终端IP地址             | 子网掩码          | 网关          | 服务器                                    | DHCP | 固件版本 |
| 1    | 1E-30-30-00-8B-99 | 192.168.1.168      | 255.255.255.0 | 192.168.1.1 | 192.168.1.72,192.168.1.72,192.168.1.72 | Ν    | 5.12 |
| 2    | 1E-30-30-00-8B-9C | 192.168.1.169      | 255.255.255.0 | 192.168.1.1 | 192.168.1.72,192.168.1.72,192.168.1.72 | N    | 5.12 |
|      |                   |                    |               |             |                                        |      |      |
|      |                   |                    |               |             |                                        |      |      |
| -    |                   |                    |               |             |                                        |      |      |
|      |                   |                    |               |             |                                        |      |      |
|      |                   |                    |               |             |                                        |      |      |
|      |                   |                    |               |             |                                        |      |      |
|      |                   |                    |               |             |                                        |      |      |
|      |                   |                    |               | / /         |                                        |      |      |
|      |                   |                    |               |             |                                        |      |      |
|      |                   |                    |               |             |                                        |      |      |
|      |                   |                    |               |             |                                        |      |      |
|      |                   |                    | /             |             |                                        |      |      |
|      |                   |                    |               | /           |                                        |      |      |
|      |                   |                    |               |             |                                        |      |      |
|      |                   |                    |               |             |                                        |      |      |
| -    |                   |                    |               |             |                                        |      |      |
|      |                   |                    |               |             |                                        |      |      |
|      |                   |                    |               |             |                                        |      |      |
|      |                   |                    |               |             |                                        |      |      |
|      |                   |                    |               |             |                                        |      |      |
|      |                   |                    |               |             |                                        |      |      |
|      |                   |                    |               |             |                                        |      |      |
| Ē    | 动分配地址(A)          | 修改地址配置( <u>M</u> ) | 刷新(R)         |             |                                        |      |      |
|      |                   |                    |               |             |                                        |      |      |

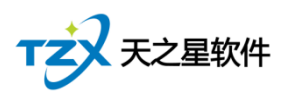

#### 2.3 配置终端

2.3.1 分区配置

配置分区的目的类似于区域管理一样可以不设置,如果将多个设备放到一个 区域,可以做到同时呼叫或者是同时检查某个区域的所有设备

对应协议内容为:

终端查询指令:

STATUS; SAPP, 1234; 1, 2;

其中尾号 1,2 为设备编码

同时如果将1和2添加到一个分组中分组编码为100 则可以用下面的指令同时可以查询终端 STATUS;SAPP,1234;100;

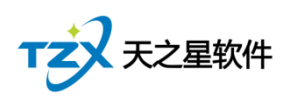

西安天之星网络科技有限公司

| 分区配置新建                                      |             | ×                                 |
|---------------------------------------------|-------------|-----------------------------------|
| 分区名称: / / / / / / / / / / / / / / / / / / / |             | 功率分区配置<br>□1 □2 □3 □4 □5 □6 □7 □8 |
| 待选终端:                                       |             | 已选终端:                             |
| 天之星1号                                       | 添加><br>刪除 < |                                   |
|                                             |             | 确定( <u>O</u> ) 取消( <u>C</u> )     |

2.3.2 终端配置

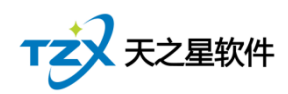

西安天之星网络科技有限公司

| 终端配置编辑       |                  |                                                                                                    | ×             |
|--------------|------------------|----------------------------------------------------------------------------------------------------|---------------|
| 基础配置         |                  | 终端短路输出配置                                                                                                    |               |
| 终端名称:        | 天之星1号            | 快捷鍵         IFUI编码:         1001         □ 启用频率         频率:         0         次/秒         持续:         0         秒 |               |
| 终端IP地址:      | 192.168.1.168    | 自动分配(N) □呼叫时报警强切 □对讲短路输出1 □对讲短路输出2                                                                                |               |
| 附加配置         |                  |                                                                                                    |               |
| 自定义按键:       | ~                | 近择终端 □报警强切 □短路输出1 □短路输出2 □允许挂断对讲                                                                                  |               |
|              |                  | □本机短路输出1   □本机短路输出2                                                                                               |               |
| 扩展按键:        | ~                | 选择终端 □报警强切 □短路输出1 □短路输出2                                                                                          |               |
|              |                  | □ 本机短路输出2                                                                                                    |               |
|              |                  |                                                                                                    |               |
| 报警按键:        |                  | 选择终端       □报警报切       □短路输出1       □短路输出2       □ 擂放曲目      <       音量-80 ∨       □本机短路输出1       灯光模3            | <del>ير</del> |
| 短路输入1:       |                  | 选择终端 □报警操切 □ 短路输出1 □ 短路输出2 □ 滑放曲目 □ □ 音量:30 ∨ 优先级:30 ∨ 灯光使:                                                       | <del>ير</del> |
| 短路输入2:       |                  | 近驿终端 □ 报警撮切 □ 短路输出1 □ 短路输出2 □ 遺放曲目   音量:80 ∨ 优先级:80 ∨ 灯光模:                                                        | <del>ير</del> |
| 防拆检测:        |                  | 选择终端 □ 报警强切 □ 短路输出1 □ 短路输出2 □ 遺放曲目 音量-80 ∨ 优先级:80 ∨ 灯光模:                                                          | <del>يل</del> |
|              |                  |                                                                                                    |               |
| 5段均衡器:       | 町査               | FWI、对研队段配置                                                                                                    |               |
| 时间显示:        | 配置               | 自用 只允许对已选择终端呼叫、对讲:           适择终端                                                                                 |               |
|              |                  |                                                                                                    |               |
| 将以上附加配置      |                  |                                                                                                    |               |
| 应用到其他终<br>端· | 341-277 (d+ 3-44 |                                                                                                    |               |
| 2.01         | 匹洋泠嫣             | AZH1                                                                                                    |               |
|              |                  |                                                                                                    | ~             |
|              |                  | 第三(リング)を必要に                                                                                                    | J             |

红框部分为必须输入部分,并且为了保证呼叫效果每台设备的设备名称和呼

| 终端配置编辑                                                                                                   | $\times$       |
|----------------------------------------------------------------------------------------------------|----------------|
| 基础配置 终端短路输出配置                                                                                            |                |
| 终端名称: 天之星1号 快捷键 呼叫编码: 1001 □ □ 启用频率 频率: 0 次/秒 持续: 0 秒                                                    |                |
| 终端IP地址: 192.168.1.168 自动 <sup>终端分区快捷键配置</sup> × 拼短路输出2                                                   |                |
| 附加配置     终端名称:     天之星1号       自定义按键:     ////////////////////////////////////                           |                |
|                                                                                                    |                |
| 报警按键:     近路線       短路输入1:     近路線       ZONE1:     未指定       ZONE2:     未指定                             | đ<br>đ         |
| - 短路輸入2: 法择終 ZONE3: 未指定 v ZONE4: 未指定 v L = 音量80 v 优先级80 v 灯光度                                            | <del>ی</del> ڑ |
| 防拆检测: 透择終<br>ZONE5: 未指定 v ZONE6: 未指定 v ff先級 80 v f7光機                                                    | đ              |
| 5段均衡器:     配置     呼叫、对讲       方段均衡器:     配置       时间显示:     配置         四周用 只   ZONE7: 未指定     ZONE8: 未指定 | j              |
| 将以上附加配置<br>应用到其他终<br>簿: 选择终端 应用                                                                          |                |
| 确定(O) 取消(C                                                                                               | )              |

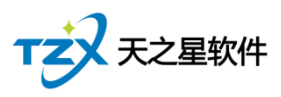

## 3、软件对接使用

将上一步中设置的终端信息中的终端名称、终端密码、呼叫编码和房间信息 绑定上即可。

| I | P音响设 | 备管理      |       |        |          |            | -    |         |        |              |     | X |
|---|------|----------|-------|--------|----------|------------|------|---------|--------|--------------|-----|---|
|   | + 新  | <b>≜</b> | 修改 💼  | 删除     | 设置       | 刷新         | 🗗 退出 |         |        |              |     |   |
|   | 行号   | 启用状态     | 终端名称  | 终端密码   | 呼叫编码     | 终端IF       | )    | 房间号     | 房间名称   | 添加时间         | 状态  |   |
|   | 1    | 启用       | 天之星1号 | 123456 | 1001     |            |      | 1       | 房间1010 | 2023-09-13 1 | 在线  |   |
|   | 2    | 启用       | 新増设备  |        |          |            |      |         |        |              | X 线 |   |
|   |      |          | 基本信息  | l      |          |            |      |         |        |              |     |   |
|   |      |          | ✓ 启   | 用该设备   |          |            |      |         |        |              |     |   |
|   |      |          | • 终   | 端名称:   |          |            |      | 终端IP地址: |        |              |     |   |
|   |      |          | • 终   | 端密码:   |          |            |      | • 呼叫编码: |        |              |     |   |
|   |      |          |       | 房间号:   | <b>*</b> | 择房间        |      | 房间名称:   |        |              |     |   |
|   |      |          |       |        |          | -3-10-51-3 |      | l       |        |              |     |   |
|   |      |          |       |        |          |            |      |         |        |              |     |   |
|   |      |          |       |        |          |            |      |         |        |              |     |   |
|   |      |          |       |        |          |            |      |         |        |              |     |   |
|   |      |          |       |        |          |            |      |         |        |              |     |   |
|   |      |          |       |        |          |            |      |         |        | 保存 取消        |     |   |
|   |      |          |       |        |          |            |      |         |        |              |     |   |